# 3-4-4. 自分が使用している他のメールアドレス(携帯電話等)への転送設定

ここでは、OUS メールへ届いたメールを携帯電話(いわゆるフューチャーフォン)やフリーメール等、他の アドレス宛に転送するための設定について説明します。iPhone/Android 等のスマートフォンを利用している人 は、「**3-4-1. Android での受信設定」**もしくは「**3-4-2. iOS での受信設定**」を参照してください。

流れ:

- (1) Web ブラウザで Gmail (OUS メール)の画面にログインし、転送先アドレスを登録する。 転送先に届いた確認メールにある確認コードを登録する。
- (2) 転送設定を有効にする(ファイルが添付されたメールを転送しないようにフィルタの設定をする)。

#### (1) 転送先アドレスを登録する

- ① ログインしたメール画面の右側歯車マーク( ♀ )より「すべての設定の表示」へ行きます。
- ② 上のタブから『メール転送と POP/IMAP』を選びます。
- ③ 「転送:」欄の「転送先アドレスを追加」を押して、 携帯電話等 OUS メールを転送して受け取りたいメー ルアドレスを記入し、「次へ」→「続行」をクリックし ます。

|                                    | ~ |
|------------------------------------|---|
| 転送先アドレスを追加                         | × |
| 許可を確認するため、確認コードを <b>ない。<br/>た。</b> |   |
| ОК                                 |   |
|                                    |   |

- ④ 転送先のアドレス宛にメールが届くので、「リクエストを承認」のリンクをクリックする。 もしくは、確認コード(9桁くらいの数字)を元のアドレス(\*\*\*\*\*@ous.jp)へ送信する。
- ⑤ Gmail 側の画面で確認すると、転送先が登録されます。

### (2) 登録したメールアドレスへの転送を有効する

転送先を設定すると OUS メールへ届くメールが転送されるようになります。そこには PDF やエクセル ファイル等が添付されたものもあります。しかし、従来の携帯電話ではそのようなファイルを開くことが できない機種も多く、このようなファイルを受信してしまうことで通信料が増えてしまいます。そこで、 ファイルが添付されたメールを転送したくない人は(2-1)を、PC で読むアドレスへ転送していたり、携帯 でもパケット定額制などを利用しファイルを読める環境を持っている人は(2-2)の設定をしてください。 (どちらか迷う人は(2-1)の設定をしてください。)

### (2-1)ファイルが添付されたメールを転送しないようにする

- ⑤の設定をした後で「ヒント:フィルタを作成」をクリックします。
- ⑦ ポップ画面の下部、「含まない」の下欄に「has:attachment」
  (全て半角)と入力し、右下「この検索条件でフィルタを作
  成」をクリックします。
- ⑧ 「次のアドレスに転送する」のチェックを入れて、 「アドレスを選択」から先ほど登録したアドレス を選択します。これで、「フィルタを作成」をク リックします。
- ⑨ 「設定」の「フィルタ」タブに「条件:
  -{has:attachment},処理:\*\*\*@\*\*\*.ne.jpに転送」

|     | ົ່ວເກ              |
|-----|--------------------|
| has | attachment         |
| ■添  | 付ファイルあり            |
| ■チ  | ャット(は除外する          |
|     | 1. AL (960/AL 2. 9 |

| 全般                                                                        | ラベル | 受信トレイ | アカウント | フィルタ | メール転 |  |  |
|---------------------------------------------------------------------------|-----|-------|-------|------|------|--|--|
| すべての受信メールに次のフィルタが適用されます:                                                  |     |       |       |      |      |  |  |
| ■ 条件: - <b>{has:attachment}</b><br>処理: <b>400%*************</b> ne.jp に転送 |     |       |       |      |      |  |  |
| 選択: すべて, 選択解除                                                             |     |       |       |      |      |  |  |
| エクスポート 削除                                                                 |     |       |       |      |      |  |  |

と登録されていることを確認します。

※添付ファイルのついたメールは本文も含め転送されなくなりますが、ログインした時には読むことができます。

## (2-2)ファイルが添付されたものも含めすべてのメールを転送する

⑩ ⑤の続き:「転送を無効にする」の状態から下の「受信メールを\*\*\*@\*\*\*.ne.jp に転送して岡山理
 科大学メールのメールを受信トレイに残す」をクリックして、最下部の「変更を保存」をクリックします。

● 転送を無効にする
 ● 受信メールを
 ● 受信メールを
 ● して転送して
 岡山理科大学 メールのメールを受信トレイに残す
 ● して転送して
 ● して転送して
 ● して転送して
 ● して転送して
 ● して転送して
 ● して転送して
 ● して転送して
 ● して転送して
 ● して転送して
 ● して転送して
 ● して転送して
 ● して転送して
 ● して転送して
 ● して転送して
 ● して転送して
 ● して転送して
 ● して転送して
 ● して転送して
 ● して転送して
 ● して転送して
 ● して転送して
 ● して転送して
 ● して転送して
 ● して転送して
 ● して転送して
 ● して転送して
 ● して転送して
 ● して転送して
 ● して転送して
 ● して転送して
 ● して転送して
 ● して転送して
 ● して転送して
 ● して転送して
 ● して転送して
 ● して転送して
 ● して転送して
 ● して転送して
 ● して転送して
 ● して転送して
 ● して転送して
 ● して転送して
 ● して転送して
 ● して転送して
 ● して転送して
 ● して転送して
 ● して転送して
 ● して転送して
 ● して転送して
 ● して転送して
 ● して転送して
 ● して転送して
 ● して転送して
 ● して転送して
 ● して転送して
 ● して転送して
 ● して転送して
 ● して転送して
 ● して転送して
 ● して転送して
 ● して転送して
 ● して転送して
 ● して転送して
 ● して転送して
 ● して転送して
 ● して転送して
 ● して転送して
 ● して転送して
 ● して転送して
 ● して転送して
 ● して転送して
 ● して転送して
 ● して転送して
 ● して転送して
 ● して転送して
 ● して転送して
 ● して転送して
 ● して転送して
 ● して転送して
 ● して転送して
 ● して転送して
 ● して転送して
 ● して転送して
 ● して転送して
 ● して転送して
 ● して転送して
 ● して転送して</l

注意:

- この方法では、\*\*\*@ous.jp のアドレスからのメール発信はできません。
- 携帯メールの迷惑メールフィルタ設定が適切でないと、確認コードや大学などからのメールを受け 取ることができません。
  - ④の確認コードのメールを携帯メールで受け取れない人は「受信可能リスト(キャリアによって名前が違います)」の中に「google.com」を入れてください。「メールを再送信」をクリックすると、確認コードのメールがもう1度送信されます。この設定は確認コードの受信が終わったら消去して構いません。
  - ⑨もしくは⑩の設定をした後に、@ous.jp 宛に送られたメールがうまく転送されない場合は 「受信可能リスト」の中に「ous.ac.jp」、「ous.jp」を部分一致で入れてください(au の場 合は「なりすまし規制回避リスト」の中にも追加してください)。こちらの設定は、大学等 からのメールを受け取るためには必要なので、消さないでください。
- 大学はメール送受信等で発生した通信料等を一切負担致しません。携帯・スマートフォン等の通 信料金にはくれぐれも注意してください。
- 一部のメールアドレスは適切に転送ができません (2009 年以前に取得した docomo, au のアドレスのうち、インターネット標準に違反したアドレスを含むもの)。
- その他、Gmailの注意事項等をよくお読みください。

この章のお問い合わせ先:(携帯電話等への転送) [岡山] 情報基盤センター(A2 号館4 階:086-256-8486) [今治] 教学・学生支援課 教務係 (管理棟1階) 問い合わせメールアドレス:ipc@ous.jp